第1课网络漫游 (总第一课时)

教学目标: (一)知识与技能: 了解 IE 浏览器的相关知识以及网页和超链接的相关概念。 (二)过程与方法: 学会设置主页。 (三)情感态度与价值观: 让学生欣赏不同的适合小学生的网站和网页,产生美的体验,激发学生学习的兴趣和热情。 教学重点和难点: 准确输入网址和浏览网页。 网页的收藏。 课堂模式: 自主探究式、交流合作式 教具准备: 知识准备:计算机基础知识。 硬件准备: 接入互联网的计算机。 教学过程 꼳 地 心计音团 安 安

| 発                    |            | 设订息图       |
|----------------------|------------|------------|
| 一、课前导入。              | 认真听讲,积极思考。 | 创设情境,激发    |
| 同学们,你们肯定都听说过"上       |            | 学生兴趣 , 导入主 |
| 网"、"网上聊天"、"因特网"吧?网上的 |            | 题。         |
| 世界五彩缤纷,充满神秘和乐趣,今     |            |            |
| 天,我们就一起去网上逛一逛,体验     |            |            |
|                      |            |            |

名师精编 优秀教案

| 一下"网上冲浪"的感觉吧!            |                |               |
|--------------------------|----------------|---------------|
| 二、网络漫游                   |                |               |
| 1.结识新朋友——网页浏览器           | 认真听讲,积极思考,并自   | 指导学生认识        |
| 【操作演示】双击桌面上的 IE          | 己动手操作 ,掌握技巧和方  | IE 浏览器。       |
| 图标 , 打开 IE 浏览器。          | 法。             | 指导学生查看        |
| 介绍 IE 浏览器的界面 , 如地址       |                | 浏览器网址历史记      |
| 栏、显示网页的区域。               |                | 录。            |
| 在地址栏中输入                  | 认真听讲,自己动手操作,   |               |
| "www.baidu.com",按回车键,浏览  | 并积极回答老师所提出的问题。 | 指导字生设置<br>主页。 |
| 器窗口就打开了百度的首页。介绍浏         |                |               |
| 览器和百度的相关知识。              |                | 让学生自己浏        |
| 查看浏览器网址的历史记录,我           |                | 览网页,熟悉种种操     |
| 们在浏览器地址栏中输入过的网址,         | 1 F•           | 作。            |
| 一般都会被自动记录下来,当我们单         |                |               |
| - 击地址栏右边的下三角按钮,找到相       |                | 七日、光子小子       |
| 应地址,就可以迅速的打开相应的网         |                | 旧守子土収融        |
| 页。                       |                |               |
| │   设置主页 , 我们可以让 IE 浏览   |                |               |
| 器每次启动后都自动打开百度首页。         |                |               |
| 【操作演示】打开 IE 浏览器—         |                |               |
| ——单击"工具"菜单中的" Internet"选 |                |               |
| 项——在主页文本框中输入百度网          |                |               |
| 址——单击"确定"。<br>           |                |               |

| 同学们,你们会将 IE 浏览器设  |  |
|-------------------|--|
| 置为其他的主页吗?         |  |
| 2. 浏览五彩缤纷的网页      |  |
| 在 IE 浏览器中打开百度,当我  |  |
| 们用鼠标指针指向网页上的某些文   |  |
| 字或图片时,如我们指向"百科",鼠 |  |
| 标指针有什么变化吗?        |  |
| 对,鼠标指针会变成手形,这就    |  |
| 表示我们所指的对象设计了超链接。  |  |
| 通常,单击网页中的超链接,浏览器  |  |
| 就会跳转到一个新页面。请同学们单  |  |
| 击试试看。             |  |
| 请同学们自己在网络上逛一逛,    |  |
| 体会一下网络漫游的乐趣,比如大家  |  |
| 可以去好孩子网址大全看一下, 说不 |  |
| 定有你感兴趣的东西哦!       |  |
| 3. 收藏网页           |  |
| 刚才在网络漫游中你在好孩子     |  |

| 网址大全中有没有找到感兴趣的网            |
|----------------------------|
| 站呢?你想下次能快速 地打开它            |
| 吗?那就赶紧把它收藏起来吧!             |
| 【操作演示】在 IE 浏览中打开           |
| "www.haokids.net"网站——单击 IE |

| 浏览器窗口左上角的"收藏夹"——  |            |          |
|-------------------|------------|----------|
| "添加到收藏夹"——在弹出的"添加 |            |          |
| 收藏"对话框中单击"添加"按钮。  |            |          |
| 大家赶紧去把自己喜欢的网站     |            |          |
| 收藏下来吧!            |            |          |
| 三、课堂总结            | 认真听课,积极思考。 | 对本节课所学   |
| 本节课,我们一起体验了网络漫    |            | 的知识进行总结。 |
| 游,了解了浏览器,并学会了查看浏  |            |          |
| 览器网址历史记录,设置浏览器的主  |            |          |
| 页, 收藏网页等技能。为我们在网上 |            |          |
| 冲浪打下了基础。          |            |          |

### 教学后记

# 第2课网上寻宝 (总第二课时)

## 教学目标:

(一)知识与技能:

掌握利用搜索引擎搜索有用信息的方法。

(二)过程与方法:

学会保存网页。

(三)情感态度与价值观:

通过学习搜索引擎的使用,培养学生利用网络搜索信息并进行自主学习的能力。

教学重点和难点:

准确搜索所需的信息

区分保存网页与收藏网页

课堂模式:

自主探究式、交流合作式

教具准备:

知识准备:计算机基础知识。

硬件准备: 接入互联网的计算机。

| 教 学 过 程                                                                                                    |              |                     |
|----------------------------------------------------------------------------------------------------|--------------|---------------------|
| 教案                                                                                                    | 学案           | 设计意图                |
| <ul> <li>一、课前导入,任务介绍</li> <li>上节课我们设置了 IE 浏览器,让 IE</li> <li>浏览器每次启动后都自动打开了百度首</li> <li>页。其实百度就是一个提供搜索引擎服</li> <li>务的网站,只要给出一个搜索主题,它</li> <li>就能搜索出与所给主题相关的信息。下</li> <li>面,我们一起来学习使用这个实用的工</li> </ul> | 认真听讲 , 积极思考。 | 引入课堂 , 让<br>学生完成过渡。 |

| 具吧!                 |                  |              |
|---------------------|------------------|--------------|
|                     |                  |              |
|                     |                  |              |
|                     |                  |              |
|                     |                  |              |
|                     |                  |              |
| 二、网上寻宝              |                  |              |
| 1.搜索文字信息            | 认真听讲,积极思考,并自     | 指守字生打开       |
| 【操作演示】双击桌面上的 IE 图标, | 己动手操作,掌握技巧和方<br> | 使用按系列学。      |
| 打开 IE 浏览器。          | 法。               | 讲授使用搜索       |
| 同学们,我们每年都在过五一劳动     |                  | 引擎的技巧。       |
| 节,可是在享受假期的同时,你们知道   | 积                | 讲授怎么保存       |
| 五一劳动节是怎么来的吗?我们一起在   | ন্ট <b>্</b>     | 网页中的文字信      |
| 网上寻找答案吧!            |                  |              |
| 【操作演示】双击 IE 浏览器打开百  |                  | ەتت <i>ז</i> |
| 度网站→在搜索文本框中输入"五一国际  |                  | 指导学生搜索       |

| 劳动节"→单击"百度一下"。    | 1F, 手姪坟り 仙力法。  | 和保存图片信息。 |
|-------------------|----------------|----------|
| 搜索文本框是输入搜索文字的地    | 认真听讲,积极思考,并自   |          |
| 方,输入的文字应该简练,最好是提炼 | 己动手操作,掌握技巧和方法。 |          |
| 出相应的关键字。          |                | 指导字生字习   |
| 单击"百度一下",百度会搜索出许多 |                | 1苯什子网贝。  |

名师精编 优秀教案

| 与"五一劳动节"相关的信息。单击我们    | 认真听讲,动手操作,掌握 |  |
|-----------------------|--------------|--|
| 感兴趣的或者需要的搜索结果。        | 技巧和方法。       |  |
| 我们通过以下步骤还可以将搜索到       |              |  |
| 的文字信息保存到电脑中。          |              |  |
| 【操作演示】选中 IE 浏览器中的文    |              |  |
| 字信息→在文字上右击鼠标→在弹出的     |              |  |
| 快捷菜单中单击"复制" →打开记事本→   |              |  |
| 选择"编辑"菜单→"粘贴"→选择"文件"菜 |              |  |
| 单 → "保存"。             |              |  |
| 2. 搜索图片信息             |              |  |
| 【操作演示】打开百度→单击"图片"     |              |  |
| 链接→在文本框中输入"五一国际劳动     |              |  |
| 节"→单击"百度一下"→百度打开相关图   |              |  |
| 片的显示页面→单击"小图"查看"大图"   |              |  |
| →右击"大图"→在弹出的快捷菜单中单    |              |  |
| 击"图片另存为"可将图片保存到电脑     |              |  |
| 中。                    |              |  |
| 比较搜索图片信息和搜索文字信息       |              |  |
| 的。                    |              |  |
| 3.保存网页                |              |  |
| 我们在网络中漫游时会发现,我们       |              |  |
| 找到的网页都是图文并茂的,我们是不     |              |  |
| 是不得不把它们分别保存才可以呢?当     |              |  |

| 然不是,下面我们就一起来保存图文并     |            |            |
|-----------------------|------------|------------|
| 茂的网页吧!                |            |            |
| 【操作演示】用 IE 浏览器打开图文    |            |            |
| 并茂的网页→单击浏览器窗口的"文件"    |            |            |
| 菜单→单击"另存为" →出现的"保存网   |            |            |
| 页"对话框→选择保存位置→单击"保存"。  |            |            |
|                       |            |            |
| 三、课堂练习                | 按要求完成作业。   | 组织学生进行     |
| 在网络上查找"五一国际劳动节的       |            | 练习 , 巩固学习效 |
| 起源、"五一国际劳动节的放假"等信息,   |            | 果。         |
| 并将收搜集到的信息整理好分别保存到     |            |            |
| 两个记事本中。               |            |            |
| 四、课堂总结                | 认真听课,积极思考。 | 对本节课所学     |
| 本节课,我们学习了如何在网上搜       |            | 的知识进行总结。   |
| 索有用的文字、图片等信息,并将其保     |            |            |
| 存到本地计算机上,包括直接保存网页     |            |            |
| <br> 等。为我们在网上冲浪奠定了基础。 |            |            |
|                       |            |            |

# 第3课网络下载 (总第三课时)

## 教学目标:

(一)知识与技能:

1. 学会在浏览器中直接下载文件的方法。

2. 学会使用下载工具例如迅雷等下载文件。

(二)过程与方法:

通过两种不同的下载文件方式的学习,进一步提高学生下载文件的能力和比较分析能力。

(三)情感态度与价值观:

提高获取信息的能力。

教学重点和难点:

学习直接下载方式和迅雷下载方式。

直接下载和用下载工具下载的比较。

课堂模式:

自主探究式、交流合作式

教具准备:

硬件准备: 接入互联网的计算机。

软件准备:迅雷下载软件。

| 教 学 过 程 |    |      |
|---------|----|------|
| 教案      | 学案 | 设计意图 |
|         |    |      |

| 一、课前导入,任务介绍       |            |         |
|-------------------|------------|---------|
| 网络上的资源极其丰富,有动听的   |            | 己〉油学、ト  |
| 音乐、漂亮的图片、实用的软件等,不 | 认真听讲,积极思考。 | 51八床室,江 |
| 少资源还是免费的。现在我们就一起来 |            | 学生完成过波。 |
| 学习下载,将网络上有用的资源搬到我 |            |         |

| 们的电脑上。                                                                                              |                                    |                               |
|----------------------------------------------------------------------------------------------------|------------------------------------|-------------------------------|
| <ul> <li>二、网络下载</li> <li>1.手到擒来——直接下载</li> <li>直接下载也就是在浏览器中找到</li> <li>资源后,用浏览器直接下载到电脑上。</li> </ul> | 认真听讲,积极思考,并自<br>己动手操作,掌握技巧和方<br>法。 | 指导学生学会<br>用直接下载的方式<br>下载网络资源。 |
| 现在我们一起学习用直接下载的方法<br>来下载一个迅雷软件。<br>【操作演示】双击打开 Ⅱ → 输入讯                                                | 认真听讲,积极思考。                         | 总结直接下载。                       |
| 雷首页网址打开迅雷首页→右击"本地<br>下载链接"→在弹出的快捷菜单中单击<br>"目标另存为…"→在弹出的另存为对话                                        | 认真听讲,积极思考,并<br>自己动手操作,掌握技巧和方       | 讲授 用迅雷                        |
| 框中单击"保存"。<br>直接下载方法操作简单,适合于下                                                                        | 法。<br>认直听讲 , 积极思考。                 | 下载工具下载 , 并<br>指导学生进行操         |
| 载数据量较小的文件,因为直接下载过<br>程中,如果任务中断,下次往往需要重                                                              |                                    | 作。<br>讲解断点续                   |
| 新下载整个文件。<br>2 . 断点续传——迅雷下载<br>下载工具是一种可以使你更快地                                                        |                                    | 传。                            |
| 从网上下载资源的软件。迅雷是一款具<br>有断点续传功能的下载工具,下面我们<br>一起用迅雷下载一个免费的安全防护                                          |                                    |                               |
| 软件——360 安全卫士。<br>【操作演示】双击桌面的迅雷图标                                                                    |                                    |                               |

| →用IE浏览器打开360首页→单击"安全 |              |          |
|----------------------|--------------|----------|
| 卫士"链接→右击"立即下载"→在弹出的  |              |          |
| 快捷菜单中单击"使用迅雷下载"→选择   |              |          |
| 文件保存的位置→单击"立即下载"。    |              |          |
| 断点续传是在下载或上传时,将下      |              |          |
| 载或上传的任务人为的划分为几个部     |              |          |
| 分,每一个部分采用一个线程进行上传    |              |          |
| 或下载,如果碰到网络故障,可以从已    |              |          |
| 经上传或下载的部分开始继续上传或     |              |          |
| 下载之前未上传或下载的部分,而没有    |              |          |
| 必要重头开始上传或下载。这样可以节    |              |          |
| 省时间,提高速度。            |              |          |
| 三、课堂练习               | 按要求完成作业。     | 组织学生进行   |
| 用直接下载和迅雷下载两种方式,      |              | 练习,巩固学习效 |
| 将"360杀毒软件离线安装包"下载到电  |              | 果。       |
| 脑中。                  |              |          |
| 四、课堂总结               | 认真听课 , 积极思考。 | 对本节课所学   |
| 本节课,我们学习了直接下载和用      |              | 的知识进行总结。 |
| 迅雷下载两种网络下载方式,学会了在    |              |          |
| 网络中下载各种形式的资源,为我们进    |              |          |
| 行网上冲浪打下了扎实的基础。       |              |          |

# 第4课安全卫士 (总第四课时)

教学目标:

(一)知识与技能:

学会防范电脑中的信息安全威胁。

(二)过程与方法:

掌握一种常用杀毒软件的安装和设置。

学会使用 360 安全卫士维护电脑安全

(三)情感态度与价值观:

培养树立良好的信息安全意识和道德行为规范。

教学重点和难点:

360 安全卫士和 360 杀毒软件的基本操作。

360 安全卫士和 360 杀毒软件的安装和设置。 课堂模式:

自主探究式、交流合作式

教具准备:

知识准备:计算机基础知识。

硬件准备:多媒体教学工具。

软件准备: 360 安全卫士和 360 杀毒软件。

教 学 过 程

<u>···</u>

| 教 案             | 字  条         | 设计意图      |
|-----------------|--------------|-----------|
| 一、课前导入,任务介绍     |              |           |
| 有一天,玲玲发现电脑里的某   |              | 引入课堂 , 提高 |
| 些文件的后缀名发生了变化,甚至 | 以具阅决我们,你似心亏。 | 学生的学习积极性。 |
| 有些重要文件也突然不见了,她通 |              |           |
|                 |              |           |

| 过网上搜索查找,终于找到了问题        |                   |               |
|------------------------|-------------------|---------------|
| 的所在——电脑中毒了导致信息安        |                   |               |
| 全存在威胁,因此,玲玲又找到了        |                   |               |
| 能维护电脑信息安全的好帮手——        |                   |               |
| 360 安全卫士和 360 杀毒软件。现   |                   |               |
| 在,我们就和玲玲一起来学习这个        |                   |               |
| 实用的工具吧!                |                   |               |
| 二、360 安全卫士和 360 杀毒     |                   |               |
| 软件操作                   |                   | 指导学生认 识       |
| 首先,让我们一起来认识一下          | 王动友表目己的看法和建议。<br> | 信息 安全的 部分威    |
| 信息安全存在哪些常见的威胁吧!        |                   | 胁及 相应的 防范措    |
| 1.威胁无处不在(板书)           |                   | 施,并引导学生主动     |
| 在我们使用电脑时,突然的停          |                   | 思考 其他有 关信息    |
| 电或死机等异常情况,都可能会使        | 认真听讲,积极思考,并自己     | 安全 方面的 威胁及    |
| 我们来不及保存文件,从而造成数        | 动手操作,掌握技巧和方法。     | 相应的防范措施。      |
| 据丢失;(投影展示:图片)          |                   |               |
| 电脑出现故障可能造成重要文          |                   |               |
| 件的数据丢失;(投影展示:图片)       |                   |               |
| 电脑没有安装杀毒软件,直接          | 认真听讲,积极思考,并自己     |               |
| 连接因特网或移动存储设备(比如        | 动手操作,掌握技巧和方法。     |               |
| U 盘 ) 等 , 可能会染上病毒。 (投影 |                   | 指导学生利 用       |
| 展示:图片)                 |                   | 迅雷下载 360 杀毒   |
| 这样的威胁是无处不在的,或          |                   | 软件, 讲授 360 安全 |

名师精编 优秀教案

| 许前面两种情况,我们可以通过及       | 认真听讲并积极思考。   | 自己动 | 卫士和 360 杀毒软 |
|-----------------------|--------------|-----|-------------|
| 时保存文件和定时备份重要文件来       | 手操作,掌握技巧和方法。 |     | 件的安装步骤。     |
| 防范(投影展示:图片),那针对电      |              |     |             |
| 脑感染病毒的情况,我们又该如何       |              |     |             |
| 防范呢?(板书:360 帮你忙)      |              |     | 指导字生利用      |
| 2.360 帮你忙             |              |     |             |
| 如果你的电脑上没有安装 360       |              |     | 360不马防火墙米对  |
| 安全卫士和 360 杀毒软件 , 那么我  |              |     | 电脑 系统进 行实时  |
| 们先一起安装这两个软件吧。(板       |              |     | 保护。         |
| 书: 360 安全卫士和 360 杀毒软件 |              |     | 指导学生利 用     |
| 的安装)                  |              |     | 360 杀毒软件对电脑 |
| 【操作演示】请双击上节课我         |              |     | 进行扫描,检查是否   |
| 们下载的 360 安全卫士安装文件 ,   |              |     | 感染 病毒病 并保实  |
| 根据软件安装向导,一步一步完成       |              |     | 时防护已开启。并对   |
| 360 安全卫士的安装。然后,再利     |              |     | 所怀 疑的某 个文件  |
| 用上节课的网络下载知识,使用迅       |              |     | 夹中 的文件 进行查  |
| 雷下载 360 杀毒安装文件 , 并双击  |              |     | 杀操作。        |
| 此安装文件,根据软件安装向导,       |              |     |             |
| 一步一步完成 360 杀毒软件的安     |              |     |             |
| 装。                    |              |     |             |
| 安装完成之后,我们就来讲一         |              |     |             |
| 讲如何通过使用杀毒软件防止病毒       |              |     |             |
| 入侵以及怎样清除电脑病毒吧!(板      |              |     |             |

| 书:360 安全卫士)            |  |
|------------------------|--|
| 【操作演示】执行"开始"→"程        |  |
| 序"→"360安全卫士"→"360木马防   |  |
| 火墙"命令,或者执行"开始"→"程序"    |  |
| → "360 安全卫士"命令,打开360安  |  |
| 全卫士主界面,单击"木马防火墙"       |  |
| 图标,从而打开360木马防火墙主       |  |
| 界面,检查360木马防火墙是否全       |  |
| 部开启,若没有,则单击"一键开启"      |  |
| 按钮。实现对电脑的系统进行实时        |  |
| 保护。                    |  |
| (板书:360 杀毒软件)          |  |
| 【操作演示】执行"开始"→"程        |  |
| 序"→"360 杀毒"命令,打开 360 杀 |  |
| 毒主界面,或者执行"开始"→"程序"     |  |
| → "360 安全卫士"命令,打开360安  |  |
| 全卫士主界面,单击"杀毒"图标,       |  |
| 从而打开 360 杀毒主界面 , 如果你   |  |
| 的电脑已经较长时间没有杀毒了,        |  |
| 建议单击"全盘扫描",彻底检查一下      |  |
| 电脑是否感染了病毒。然后,我们        |  |
| 可以单击 360 杀毒主界面中的"实     |  |
| 时防护",确保360实时防护已全部      |  |

| 开启。                  |            |             |
|----------------------|------------|-------------|
| 如果你怀疑某个文件夹中的文        |            |             |
| 件感染了病毒,只需右击该文件夹,     |            |             |
| 然后在弹出的快捷菜单中单击"使      |            |             |
| 用 360 杀毒扫描",即可查杀指定文  |            |             |
| 件夹中的文件。              |            |             |
| 三、课堂练习               |            |             |
| 搜集查找电脑信息安全方面的        | 按要求完成作业。   | 组织学生进 行     |
| 威胁及相应的防范措施,并重新对      |            | 练习 , 巩固 学习效 |
| 360 安全卫士和 360 杀毒软件进行 |            | 果。          |
| 安装、设置和查杀病毒的操作,阅      |            |             |
| 读本课"知识宫"的内容,总结电脑     |            |             |
| 病毒的特点、传播途径和预防办法。     |            |             |
| 最后记录自己在学习过程中的心得      |            |             |
| 体会,与其他同学进行分享。        |            |             |
| 四、课堂总结               | 认真听讲,积极思考。 | 对本节课所 学     |
| 本节课,我们接触了信息安全        |            | 的知识进行总结。    |
| 威胁方面的知识及 360 安全卫士和   |            |             |
| 360 杀毒软件工具,学会了如何安    |            |             |
| 装、设置、查杀病毒等基本操作,      |            |             |
| 并了解到如何对电脑的信息安全进      |            |             |
| 行实时保护,为我们日后如何对信      |            |             |

(总第五课时) 第5课 文本编辑好帮手

教学目标:

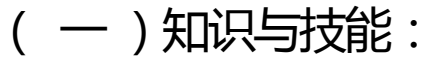

认识 Word 2003。

学会如何在 Word 2003 中输入文字及保存文档。

(二)过程与方法:

掌握退出 Word 的基本操作。

(三)情感态度与价值观:

培养实践应用能力和创新意识。

教学重点和难点:

Microsoft Office Word 2003 工具的基本操作。

认识 Word 窗口和 Word 中的文字输入、保存文档等基本操作。

课堂模式:

自主探究式、交流合作式

教具准备:

知识准备:计算机基础知识。

硬件准备:多媒体教学工具。

软件准备: Microsoft Office Word 2003。

| 教学过程               |          |          |
|--------------------|----------|----------|
| 教 案                | 学案       | 设计意图     |
| 一、课前导入,任务介绍        |          |          |
| 五一国际劳动节快到了, 玲玲手    |          |          |
| 写了一篇赞美爸爸的文章,投到学校   |          |          |
| 的"新星文学社",希望能在五一国际劳 |          |          |
| 动节那天发表,作为一份特殊的小礼   | 认直听进和极田老 | 引入课堂 , 让 |
| 物送给亲爱的爸爸。可文学社的小编   |          | 学生完成过渡。  |
| 辑说,文章的内容很好,但是玲玲递   |          |          |
| 交的手稿不便于文学社对文字进行编   |          |          |
| 辑和排版,建议玲玲交电子稿。因此   |          |          |
| 玲玲找到了能进行文本编辑的好帮手   |          |          |

| ——Microsoft Office Word 2003。现                                                                                   |                                                     |                          |
|----------------------------------------------------------------------------------------------------|-----------------------------------------------------|--------------------------|
| 在,我们就跟随玲玲一起走进 Word                                                                                               |                                                     |                          |
| 世界去体验它的强大功能吧!                                                                                                    |                                                     |                          |
| <ul> <li>二、Microsoft Office Word 2003<br/>操作</li> <li>1.初识Word(板书:初识Word</li> <li>【操作演示】启动 Word 2003,</li> </ul> | 认真听讲,积极思考,并自己<br>动手操作,掌握技巧和方法。<br>)<br>认真阅读教材,积极思考。 | 指导学生打<br>开Word 2003。     |
| <br>  通过执行"开始"→"程序"→" Microso                                                                                    | ft                                                  | <br>           讲授 Word 窗 |
| Office " $\rightarrow$ " Microsoft Office Word                                                                   |                                                     | <br> 口的组成部分及             |
| 2003"命令,打开 Word 2003 窗口。                                                                                         |                                                     | 其作用。                     |
| 如果桌面建立了 Word 2003 的快捷方                                                                                           |                                                     |                          |
| 式,也可以直接双击桌面的快捷方式                                                                                                 |                                                     |                          |
| 来启动哦!                                                                                                    |                                                     |                          |
| 标题栏:从中我们可以了解当前                                                                                                   |                                                     |                          |
| 文档的名称。                                                                                                    | 认真听讲,积极思考,并自                                        |                          |
| 菜单栏:它显示的是操作菜单,                                                                                                   | <br>  己动手操作,掌握技巧和方法。                                | 讲授怎样输                    |
| 如文件、编辑和视图等。我们可以通                                                                                                 |                                                     | 入文字 , 并指导学               |
| 过这些操作菜单执行下一级的操作命                                                                                                 | <br>  认真听讲,积极思考,并自:                                 | 生进行文字的输                  |
| 令。                                                                                                    | <br>  己动手操作,掌握技巧和方法。<br>                            | 入。                       |
| 常用工具栏和格式工具栏:它以                                                                                                   |                                                     |                          |
| 图标按钮的形式显示常用操作命令,                                                                                                 | 认真听讲并积极思考。自己                                        |                          |
| 将鼠标移到相应的按钮上, 稍停留片                                                                                                | 动手操作,掌握技巧和方法。                                       | 指导学生对                    |
| 刻,就会出现提示文字。                                                                                                    |                                                     | Word 中输入的文               |

| 编辑区:我们可以输入和修改文       | 字进行保存。      |
|----------------------|-------------|
| 字、制作表格、插入图片等等。在编     |             |
| 辑区中,我们发现有一条闪烁的竖线     |             |
| " ",这就是光标。光标所在的位置称为  |             |
| 插入点,用来指示当前操作的位置。     | 指导学生安       |
| 状态栏:从中可以了解当前操作       | 全地退出 Word 窗 |
| 所在的行、列位置及当前的页码和总     |             |
| 页码等信息。               |             |
| 任务窗格:主要包括"开始工作"、     |             |
| "帮助"和"搜索结果"等窗格,它可以简  |             |
| 化操作步骤,提高我们的工作效率。     |             |
| 2 . 输入文字(板书:输入文字)    |             |
| 【操作演示】启动 Word 2003 , |             |
| 系统会自动新建一个空白文档。新建     |             |
| 文档后,我们会发现光标在编辑区的     |             |
| 左上角位置闪烁,这就是文字输入的     |             |
| 位置了。单击桌面"任务栏"右下角的输   |             |
| 入法按钮,选择一种合适的输入法,     |             |
| 将玲玲这篇《踏上爸爸上班的路》的     |             |
| 标题和第一段文字输入 Word。     |             |
| 3.保存文档(板书:保存文档)      |             |
| 【操作演示】执行"文件"→"保存"    |             |
| 命令,此时将弹出"另存为"对话框,再   |             |

| 单击"保存位置"右边的下拉箭头,在下              |            |            |
|---------------------------------|------------|------------|
| 拉列表中选择合适的保存路径,这里                |            |            |
| 我们选择 D 盘中的 "玲玲" 文件夹。在           |            |            |
| 下方"文件名"框内输入"踏上爸爸上班              |            |            |
| 的路"。单击"保存",这样我们的文档就             |            |            |
| 保存成功啦!                          |            |            |
| 4.退出Word (板书:退出Word             | )          |            |
| 【操作演示】文档保存成功后,                  |            |            |
| 单击右上角关闭按钮,或者执行"文件"              |            |            |
| → "退出"命令,都可以退出Word 窗口。          |            |            |
| 三、课堂练习                          |            |            |
| 同学们,还记得上个学期我们学                  | 按要求完成作业。   | 组织学生进      |
| 过的用文本文档写日记吗?其实,用                |            | 行练习 , 巩固学习 |
| Word 写日记更方便哦,你也试一试              |            | 效果。        |
| 吧!请输入自己的一篇日记,并以"我               |            |            |
| 的日记"为文件名将它保存好,比一比               |            |            |
| 看谁做得最快最好,并谈谈自己的学                |            |            |
| 习经验。                            |            |            |
| 四、课堂总结                          | 认真听讲,积极思考。 | 对本节课所      |
| 本节课,我们接触了文本编辑工                  |            | 学的知识进行总    |
| 具——Microsoft Office Word 2003 , |            | 结。         |
| 认识了 Word 窗口的组成部分及其作             |            |            |

| 用 , 并学会了启动 Word、输入文字、 |  |
|-----------------------|--|
| 保存文档和退出 Word 等基本操作,   |  |
| 学会制作了一个简单的"踏上爸爸上      |  |
| 班的路"文档,这为我们后面进一步学     |  |
| 习 Word 2003 打好了基础。    |  |
| 教学后记                  |  |
|                       |  |
|                       |  |

第6课小小编辑师 (总第六课时)

教学目标:

(一)知识与技能:

学会怎样给整篇文章分段。

学会如何复制、剪切和粘贴文字。

(二)过程与方法:

掌握添加、删除文字的操作。

掌握移动文字的操作。

(三)情感态度与价值观:

培养实践操作能力和创新意识。

教学重点和难点:

Microsoft Office Word 2003 工具的基本操作。

学会给文章分段并掌握添加、删除、复制、剪切和粘贴文字等操作方法。

课堂模式:

自主探究式、交流合作式

### 教具准备:

- 知识准备:计算机基础知识。
- 硬件准备:多媒体教学工具。

|--|

| 教 学 过 程                                                                                                    |                                    |                           |
|----------------------------------------------------------------------------------------------------|------------------------------------|---------------------------|
| 教 案                                                                                                    | 学案                                 | 设计意图<br>时间                |
| <ul> <li>一、课前导入,任务介绍</li> <li>通过上节课的学习,玲玲已经把</li> <li>《踏上爸爸上班的路》这篇文章完整</li> <li>地输入到 Word 中了,她非常地高兴,<br/>反复地阅读检查,发现自己在输入文</li> <li>章的时候出现了一些小错误,该怎么</li> <li>解决呢?这时,玲玲眼前突然一亮,</li> <li>又想到了文字处理软件——我们的小小编辑师——Microsoft Office Word</li> <li>2003。现在,就让我们和玲玲一起来</li> <li>利用这个小小编辑师来修改这些小错</li> <li>误吧!</li> </ul> | 认真听讲,积极思考。                         | 引入新课堂,提<br>高学生的学习积极<br>性。 |
| 二、Microsoft Office Word 2003<br>操作<br>1.给文章分段 ( 板书 : 给文章分                                                                                                    | 认真听讲,积极思考,并自<br>己动手操作,掌握技巧和方<br>法。 | 指导学生打开<br>《 踏上爸爸上班的       |

| 段)                      |                | 路》这个现有 Word |
|-------------------------|----------------|-------------|
| 双击打开《踏上爸爸上班的路》          | 认真听讲,积极思考,并自   | 文档。         |
| 这个 Word 文档 , 通读整篇文章 , 我 | 己动手操作,掌握技巧和方法。 |             |
| 们会发现从头到尾只有一个段落,这        |                |             |
| 样可不太好。那该怎样给文章分段         |                | 指导学生对       |
| 呢?                      |                | Word 中输入的错别 |
| 【操作演示】首先,根据语义,          |                | 字进行更正。      |
| 将鼠标指针移动到要分段的位置,单        | 认真听讲,积极思考,并自   |             |
| 击左键,闪烁的光标" "将出现在此位      | 己动手操作,掌握技巧和方法。 |             |
| 置。然后,按"Enter"健,此时光标后    |                |             |
| 面的语句将向下另起一行,给文章分        |                |             |
| 段就完成了。                  |                | 指导学生对       |
| 2 . 更正错别字 ( 板书 : 更正错别   |                | Word 中遗漏的文字 |
| 字)                      |                | 进行填补。       |
| 细心的同学会发现文章中有错别          |                |             |
| 字,如第二段第一句话中玲玲就错把        |                |             |
| "一名"(板书:一名)输成了"一明"(板    |                |             |
| 书:一明)。该如何更正呢?我们的思       |                |             |
| 路是先将输错的文字删除,然后再输        |                | 指 导 学 生 对   |
| 入正确的文字。                 |                | Word 中的文字顺序 |
| 【操作演示】首先,将光标" "定        |                | 进行调整。       |
| 位到要删除的文字"明"的后面,按        | 认真听讲并积极思考。自己   |             |
| "Backspace"键,删除光标前面的文字  | 动手操作,掌握技巧和方法。  |             |

| "明"。或者定位到"明"的前面,按            |  |
|------------------------------|--|
| "Delete"键,删除光标后面的文字"明"。      |  |
| 然后将"名"输入到光标处。                |  |
| 3.填补遗漏文字(板书:填补遗              |  |
| 漏文字)                         |  |
| 我们又发现,《踏上爸爸上班的               |  |
| 路》这篇文章中"当我看到"后面遗漏            |  |
| 了"爸爸"一词,还有最后一句话也遗            |  |
| 漏了这个词。文章多处遗漏了"爸爸"            |  |
| 一词,我们可以将这个词复制,然后             |  |
| 再分别粘贴到其他遗漏的地方,就能             |  |
| 快速地填补这些遗漏文字了。                |  |
| 【操作演示】首先,将光标定位               |  |
| 到"爸爸"前,按住左键不放,拖动到"爸          |  |
| 爸"后,释放鼠标。这时,我们会发现            |  |
| "爸爸"两个字呈反色显示。                |  |
| │ 然后执行"编辑"→"复制"命令,或          |  |
| 者按"Ctrl + C",这样就完成了"爸爸"      |  |
| 一词的复制。                       |  |
| 最后,将光标定位到"当我看到"              |  |
| 后,执行"编辑"→"粘贴"命令,或者按          |  |
| "Ctrl + V" , "爸爸" 一词就出现在"当我看 |  |
| 到"后面了。将光标定位到"不由自主            |  |

| 地去帮"后,执行"编辑"→"粘贴"命令,   |  |
|------------------------|--|
| "爸爸"一词就填补进去了。          |  |
| 4 . 调整文字顺序 ( 板书 : 调整文  |  |
| 字顺序)                   |  |
| 反复阅读文章后,有同学提出,         |  |
| 如果把"爸爸每天早出晚归,风雨无       |  |
| 阻。"这句话放到"爸爸是一名清洁工,"    |  |
| 后面,会更符合逻辑。那么怎样快速       |  |
| 调整它们的顺序呢?              |  |
| 【操作演示】首先选定"爸爸每天        |  |
| 早出晚归,风雨无阻。",执行"编辑"→    |  |
| "剪切"命令,或者按"Ctrl+X"。此时, |  |
| 你会发现这句话从屏幕上消失了,不       |  |
| 要急,它只是被暂时放到了"剪贴板"      |  |
| 中。                     |  |
| 然后将光标定位到"爸爸是一名         |  |
| 清洁工,"后面,执行"编辑"→"粘贴"命   |  |
| <br> 今                 |  |

| マ。此时,你去久兆。巴巴女人午山吮 |          |         |
|-------------------|----------|---------|
| 归,风雨无阻。"重新出现了。再次检 |          |         |
| 查,把"爸爸每天早出晚归,风雨无  |          |         |
| 阻。"中多余的"爸爸"一词删掉。  |          |         |
| 三、课堂练习            |          |         |
| 在第5课的课堂练习中我们完成    | 按要求完成作业。 | 组织学生进行练 |

以上内容仅为本文档的试下载部分,为可阅读页数的一半内容。如要下载或阅读全文,请访问: <u>https://d.boo</u> <u>k118.com/418137043022007002</u>